# SIEMENS

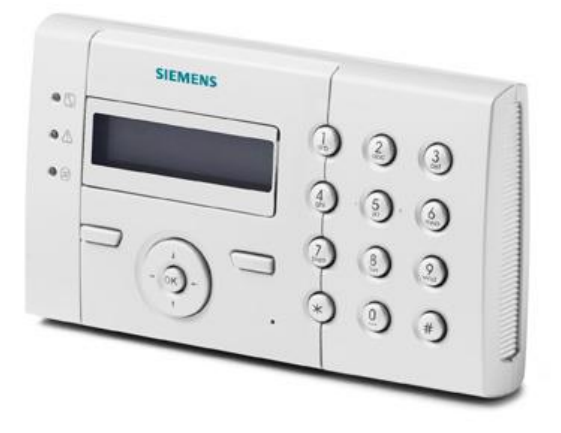

## SPCK 420-421-422

## Felhasználói leírás

## Tartalomjegyzék

| 1.                                                   | BIZTONSÁGI INFORMÁCIÓK                                                                                                    | .4                                                                                                    |
|------------------------------------------------------|----------------------------------------------------------------------------------------------------|----------------------------------------------------------------------------------------------------|
| 1.1.<br>1.2.<br>1.<br>1.<br>1.                       | Célcsoport<br>Általános biztonsági utasítások<br>2.1. Általános információk<br>2.2. Kezelés<br>2.3. Szerviz és karbantartás                                                                                                    | 4<br>4<br>4<br>4<br>4                                                                                           |
| 1.3.<br>1.4.                                         | Az írásos figyelmeztető megjegyzések jelentése<br>Kockázati szimbólumok jelentése                                                                                                    | 5<br>5                                                                                                    |
| 2.                                                   | IRÁNYELVEK ÉS SZABVÁNYOK                                                                                                    | .6                                                                                                    |
| 2.1.                                                 | EU irányelvek                                                                                                    | 6                                                                                                    |
| 3.                                                   | BEVEZETÉS                                                                                                    | .7                                                                                                    |
| 4.                                                   | KEZELŐEGYSÉGEK ÁTTEKINTÉSE                                                                                                    | .9                                                                                                    |
| 5.                                                   | KEZELŐEGYSÉG HASZNÁLATA                                                                                                    | 10                                                                                                    |
| 6.<br>KEI                                            | FELHASZNÁLÓI PROGRAMOZÁS A KEZELŐEGYSÉGEN<br>RESZTÜL                                                                                                    | 11                                                                                                    |
| $\begin{array}{cccccccccccccccccccccccccccccccccccc$ | Rendszer élesítés és kikapcsolás         1.1.       UNSET - kikapcsolás         1.2.       FULLSET - teljes élesítés         1.3.       PARTSET - részleges élesítés         1.4.       FORCE TO SET - erőltetett élesítés         1.5.       RESTORE - visszaállítás         1.6.       CODED RESTORE - kódolt visszaállítás         Felhasználói menü | $\begin{array}{c} 12 \\ 12 \\ 13 \\ 14 \\ 15 \\ 16 \\ 17 \\ 19 \\ 19 \\ 20 \\ 21 \\ 22 \\ 21 \\ 22 \end{array}$ |
| 7.                                                   | FÜGGELÉK                                                                                                    | 23                                                                                                    |
| 7.1.<br>7.2.<br>7.3.                                 | Felhasználói jogosultságok<br>Zóna kiosztás<br>Felhasználói kódok                                                                                                    | 23<br>26<br>27                                                                                                  |

## 1. Biztonsági információk

## 1.1. Célcsoport

Ezen leírásban található kezelési utasítások az alábbi célcsoport számára készültek:

| Célcsoport     | Képzettség                               | Részletesség                                                                    | Szükséges<br>rendszerállapot                                |
|----------------|------------------------------------------|---------------------------------------------------------------------------------|-------------------------------------------------------------|
| Végfelhasználó | Műszaki szakember<br>oktatása szükséges. | A termék megfelelő<br>kezeléséhez<br>szükséges<br>információkat<br>tartalmazza. | A rendszer telepített<br>és beüzemelt<br>állapotban legyen. |

## 1.2. Általános biztonsági utasítások

#### 1.2.1. Általános információk

- A rendszer kezelése előtt olvassa el alaposan biztonsági figyelmeztetéseket.
- Tartsa meg ezt a leírást.
- Kérjük, hogy vegye figyelembe az ország specifikus, helyi biztonsági szabványokat vagy előírásokat a rendszer tervezéssel, kezeléssel és a hulladékkezeléssel kapcsolatban.

#### Felelősség

 Ne végezzen semmilyen változtatást vagy átalakítást a berendezésen, kizárólag ha ezen leírás ezt kifejezetten megemlíti és a gyártó ehhez hozzájárulását adta.

#### 1.2.2. Kezelés

#### Veszélyhelyzet téves riasztás miatt

- Győződjön meg róla, hogy a rendszer tesztelése előtt minden érintett személyt és szolgáltató szervezetet (hatóságot) értesített.
- A pánik elkerülésének érdekében, mindig informálja azokat, akik a helyszínen tartózkodnak, mielőtt a riasztásjelző eszközöket teszteli.

#### 1.2.3. Szerviz és karbantartás

#### Áramütés veszélye karbantartás esetén

• A karbantartási munkákat csak kioktatott szakember végezheti.

#### Áramütés veszélye az eszközök tisztításakor

 Ne használjon folyékony tisztítószereket vagy permeteket, amelyek alkoholt, spirituszt vagy ammóniát tartalmaznak.

## 1.3. Az írásos figyelmeztető megjegyzések jelentése

| Megjelenő felirat | Kockázat típusa                                          |
|-------------------|----------------------------------------------------------|
| DANGER            | Életveszély vagy testi épséget sértő veszély.            |
| WARNING           | Lehetséges életveszély vagy testi épséget sértő veszély. |
| CAUTION           | Kisebb sérülés veszélye vagy vagyoni kár.                |
| IMPORTANT         | Üzemzavar veszélye.                                      |

### 1.4. Kockázati szimbólumok jelentése

| A WARNING                          |
|------------------------------------|
| Figyelmeztetés veszélyes területre |

| Â        | A WARNING                                        |
|----------|--------------------------------------------------|
| <u>_</u> | Figyelmeztetés veszélyes elektromos feszültségre |

## 2. Irányelvek és szabványok

### 2.1. EU irányelvek

Ez a termék megfelel a következő direktívák elvárásainak: 2004/108/EC "Irányelv az Elektromágneses Kompatibilitásról" és 2006/95/EC "Low Voltage direktíva". A megfelelőségről szóló igazolás hozzáférhető a felelős kirendeltségen:

Siemens AG Siemensallee 84 76181 Karlsruhe

#### Európai Direktíva 2004/108/EC "Elektromágneses kompatibilitás"

A 2004/108/EC Európai Direktívának való megfelelést az alábbi szabványok szerint végezték:

| emc kibocsátás | EN 55022 Class B |  |  |
|----------------|------------------|--|--|
| emc immunitás  | EN 50130-4       |  |  |

#### Európai Direktíva 2006/95/EC "Low-Voltage Direktíva"

A 2006/95/EC Európai Direktívának való megfelelést az alábbi szabványok szerint végezték:

| Biztonság | EN 60950-1 |
|-----------|------------|
|-----------|------------|

6

#### 3. Bevezetés

A kezelőegység egy fali szerelésű eszköz, amely az alábbiakat teszi lehetővé:

- Mérnökök programozhatják segítségével a rendszert az "Engineer Programming" menükben (jelszóval védett) és élesíthetik/kikapcsolhatják a rendszert; a felhasználó napi rendszerességgel használhatja a rendszert segítségével.
- Felhasználók beléphetnek segítségével a "User Programming" menübe (jelszóval védett), és végrehajthatnak a kezeléssel kapcsolatos műveleteket (élesítés/kikapcsolás) a rendszeren.

A kezelőegység beépített előlapi szabotázskapcsolóval és 2 x 16 karakteres LCD kijelzővel rendelkezik. Az egyszerűen kezelhető navigációs billentyűk segítenek a kívánt programozási opciók elérésében. A két menüvezérelt nyomógomb (jobb és bal oldalon) szolgál a megfelelő menü vagy program beállítás kiválasztására. A kezelőegységen található 3 LED megjeleníti a tápfeszültség meglétét, a rendszer riasztásokat és a kommunikáció állapotát.

A standard kezelőegység gyárilag kialakított proximity olvasó egységgel is rendelkezhet (Portable ACE - PACE). (Lásd: page [→ 9]).

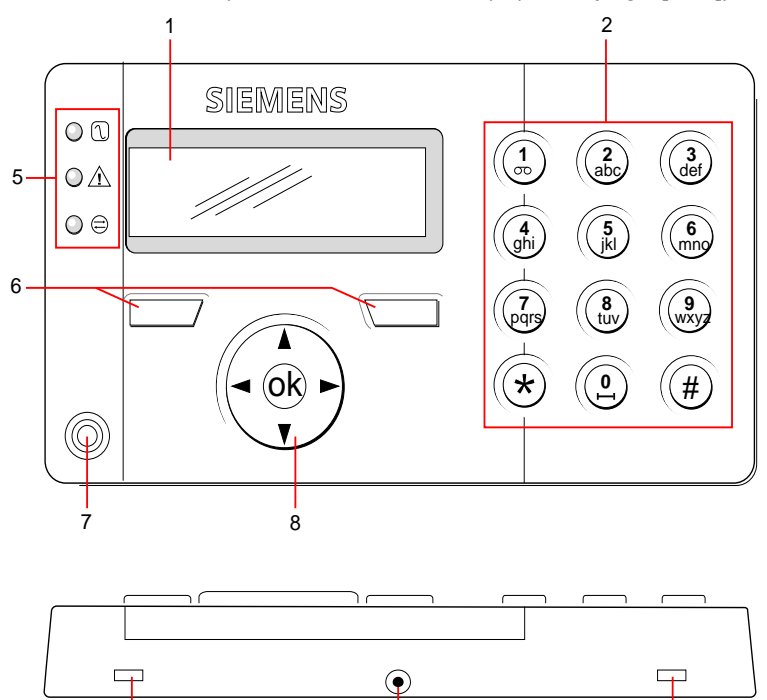

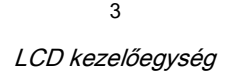

| 1 | LCD kijező                   | A kezelőegység kijelzője (2 sor x 16 karakter) megjelenít minden riasztást és<br>figyelmeztető üzenetet és vizuális felületet biztosít a rendszer<br>programozására (csak mérnöki programozás). A kijelző kontraszt szintje<br>beállítható és megadható, hogy a háttérvilágítás milyen feltételek mellett<br>kapcsolódjon be. |
|---|------------------------------|----------------------------------------------------------------------------------------------------|
| 2 | Alfanumerikus<br>nyomógombok | Az alfanumerikus gombok betűk és számok bevitelét biztosítják programozás során. A betűket a nyomógombok megfelelő számú lenyomásával adhatjuk meg. A nagy és kisbetűk közötti váltás a # gomb megnyomásával történik.                                                                                                    |

٦

Siemens AG

|   |                                       | Szám beviteléhez a megfelelő gombot 2 másodpercig tartsuk lenyomva.                                                                                                    |
|---|---------------------------------------|----------------------------------------------------------------------------------------------------|
| 3 | Rögzítő fülek                         | A rögzítő fülek biztosítják a hozzáférést a kezelőegység hátsó<br>szerelőlapjához. Ezeket a felhasználó egy 5mm-es csavarhúzó<br>behelyezésével és óvatos megnyomásával tudja kioldani.                                                   |
| 4 | Előlaprögzítő<br>csavar               | Ez a csavar rögzíti a kezelőegység elő- és hátlapját egymáshoz. Ezt a csavart a kezelőegység eltávolításához ki kell csavarni.                                                                                                    |
| 5 | Állapotjelző<br>LED-ek                | Az állapotjelző LED-ek a rendszer aktuális állapotáról adnak visszajelzést, a lenti táblázatban részletezettek szerint.                                                                                                    |
| 6 | Funkció gombok                        | A bal és jobb oldalon található funkciógombok menüvezérelt funkciókat<br>látnak el, a menüben és a programozásban alkalmazhatóak.                                                                                                    |
| 7 | Proximity eszköz<br>vevő terület      | Ha a kezelőegység rendelkezik beépített proximity olvasóval, (lásd: [→ 9]<br>oldal), a felhasználónak erre a területre kell a hordozható azonosító eszközt<br>tartania (1 cm-es távolságban), hogy élesítse vagy kikapcsolja a rendszert. |
| 8 | Multi-funkcionális<br>navigációs gomb | A multifunkcionális navigációs gomb a kezelőegységgel együtt biztosítja a rendszerprogramozáshoz szükséges felületet.                                                                                                    |

| LED                             |            | Állapot                                                                                                    |  |  |  |
|---------------------------------|------------|----------------------------------------------------------------------------------------------------|--|--|--|
| AC<br>tápfeszültség<br>(zöld)   | $\bigcirc$ | A tápfeszültség meglétét vagy hibáját jelzi<br>Villog: AC hiba<br>Folyamatos: AC rendben                                                                                                    |  |  |  |
| Rendszer<br>riasztás<br>(sárga) |            | Megjeleníti a rendszerriasztásokat<br>Villog: Rendszer riasztás; megmutatja a riasztás fajtáját és helyét. Ha a<br>rendszer élesített állapotban van (SET), akkor nincs visszajelzés a<br>rendszerriasztásokról.<br>Sötét: Nincs riasztás; Ha a kezelőegység több partícióhoz van<br>hozzárendelve, akkor amennyiben ezek közül bármelyik élesített (SET)<br>állapotban van, a LED nem jelzi a riasztást.                                                                      |  |  |  |
| X-BUS állapot<br>(piros)        |            | Jelzi az X-BUS kommunikációs állapotát, amikor mérnöki programozás<br>történik (FULL ENGINEER).<br>Folyamatos villogás: (~1.5 másodpercenkénti villogás) a kommunikáció<br>rendben<br>Gyors villogás: (~0.25 másodpercenkénti villogás) jelzi, hogy a kezelőegység<br>az utolsó eszköz az X-BUS-on<br>Amikor a kezelőegységet először szerelik fel és hamarabb kap<br>tápfeszültséget, mint hogy az X-BUS-ra csatlakoztatnánk, a LED<br>folyamatosan világító állapotba kerül. |  |  |  |

8

| Kezelőegység típus                                 | Modell<br>szám | Alap<br>funkcionali-<br>tás | Proximity<br>olvasó | Vezetéknélküli<br>érzékelő<br>támogatás | Hang         |
|----------------------------------------------------|----------------|-----------------------------|---------------------|-----------------------------------------|--------------|
| Standard kezelőegység                              | SPCK420        | 1                           | -                   | -                                       | -            |
| Kezelőegység PACE-val                              | SPCK421        | √                           | $\checkmark$        | -                                       | -            |
| Kezelőegység 868 MHz<br>vezetéknélküli illesztővel | SPCK422        | 1                           | -                   | √                                       | -            |
| Komfort kezelőegység                               | SPCK620        | 1                           | ✓                   | -                                       | -            |
| Komfort kezelőegység<br>Audio/CR –el               | SPCK623        | 1                           | √                   | -                                       | $\checkmark$ |

## 4. Kezelőegységek áttekintése

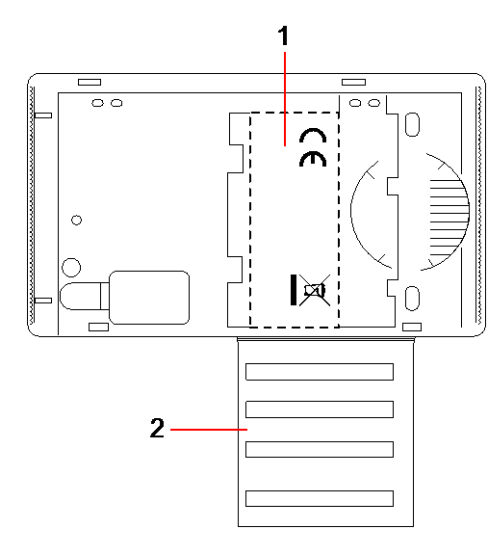

Kezelőegység címke SPCK420/421/422

| 1 | Címke a kezelőegység belsejében                                                      |
|---|--------------------------------------------------------------------------------------|
| 2 | Húzza ki a címkét a telepítő adatainak eléréséhez. Töltse ki a szükséges adatokkal a |
|   | telepítés befejezésekor.                                                             |

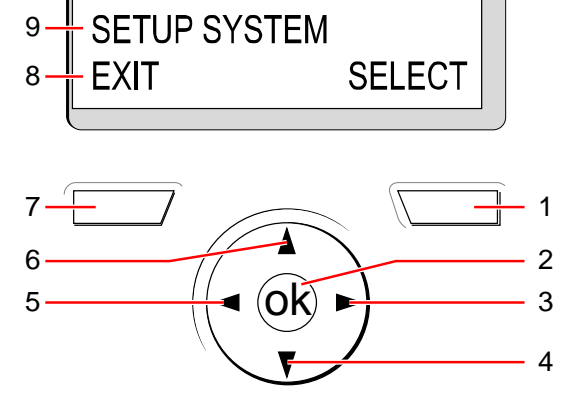

## 5. Kezelőegység használata

Kijelző

9

| 1 | Jobb oldali<br>gomb   | Ez a gomb szolgál a kijelző jobb alsó sarkában megjelenő opció kiválasztására.<br>Lehetséges funkciók:<br>→ SELECT – kiválasztás: a felső sorban lévő lehetőség kiválasztása<br>→ ENTER – a felső sorban lévő adat bevitele<br>→ SAVE – mentés: egy beállítás elmentése.     |
|---|-----------------------|----------------------------------------------------------------------------------------------------|
| 2 | ОК                    | Az OK gomb úgy viselkedik, mint a SELECT (kiválasztás) gomb a felső sorban<br>levő opció kiválasztására vagy úgy, mint az ENTER/SAVE gomb a felső sorban<br>megjelenő adattal kapcsolatban.                                                                                  |
| 3 | ۵                     | Programozói módban a jobbra nyíl a menüben való előrelépésre szolgál<br>hasonlóan, mint a SELECT gomb megnyomása (jobb oldali gomb). Adat-beviteli<br>módban ezzel a gombbal lehet a kurzort jobbra mozgatni a kijelzőn.                                                     |
| 4 | V                     | Programozói módban a lefelé nyíl a menü azonos szintjén történő lefelé mozgásra<br>szolgál. Nyomva tartásával végigléphetünk az összes elérhető opción az adott<br>menüszinten. Alfanumerikus módban egy nagybetűn állva kisbetűre válthatunk.                               |
| 5 | ▼                     | Programozói módban a balra nyíl az előző menüszintre léptet vissza. A legfelső<br>menüszinten megnyomva a felhasználó kilép a programozásból. Adatbeviteli<br>módban ezzel a gombbal lehet a kurzort balra mozgatni a kijelzőn.                                              |
| 6 |                       | Programozói módban a felfelé nyíl a menü azonos szintjén történő felfelé<br>mozgásra szolgál. Nyomva tartásával végigléphetünk az összes elérhető opción<br>az adott menüszinten. Alfanumerikus módban egy kisbetűn állva a<br>megnyomásával nagybetűre válthatunk.          |
| 7 | Bal oldali<br>gomb    | Ez a gomb szolgál a kijelző bal alsó sarkában megjelenő opció kiválasztására<br>Lehetséges funkciók:<br>→ EXIT – kilépés: a programozásból történő kilépésre<br>→ BACK – vissza: visszatérés az előző menübe                                                                 |
| 8 | Kijelző alsó<br>sora  | Alaphelyzetben ez a sor üres. Programozói módban ez a sor mutatja a felhasználó számára elérhető opciókat. Ezeket az opciókat a jobb- és baloldali menüpontokkal lehet elérni.                                                                                               |
| 9 | Kijelző felső<br>sora | Alaphelyzetben az aktuális dátumot és időt mutatja. Programozói módban az<br>alábbiak egyike szerepel itt:<br>→ A programozási jellemző kiválasztása - SELECT<br>→ a kiválasztott tulajdonság aktuális állapota<br>Riasztás esetén ez a sor a riasztás jellegét mutatja meg. |

# 6. Felhasználói programozás a kezelőegységen keresztül

Ez a rész lehetőséget biztosít a felhasználónak, hogy a rendszert programozza a kezelőegységen keresztül.

Minden menü opció eléréséhez a kezelőegységnek "User programming" módban kell lennie:

- 1. Adjon meg egy érvényes felhasználói kódot.
- 2. Használja a fel/le nyilakat a megfelelő programozási opció eléréséhez.
- **3.** A programozási opció eléréséhez használja a kezelőegység gombjait, adja meg a felhasználói programozás kódját és a lenti ábra szerinti számjegyet.
- 4. A gyorsválasztási funkció is használható. Nyomja meg a # a paraméter kiválasztásához (pl.: user right – felhasználói jogok). A kiválasztott paraméter megjelölésre kerül egy \* karakterrel (pl.: \*Inhibit - tiltás).
- A programozási opció befejezésével a kezelőegység kijelzőjén lévő információk frissítésre kerülnek.

| 2 | FULLSET   |               |                 |               |                    |           |       |                    |             |                    |                    |
|---|-----------|---------------|-----------------|---------------|--------------------|-----------|-------|--------------------|-------------|--------------------|--------------------|
| 3 | PARTSET A |               |                 |               |                    |           |       |                    |             |                    |                    |
| 4 | PARTSET B | 1             | 2               | 3             | 4                  | 5         | 6     | 7                  | 5           | 9                  | 0                  |
| 0 | MENUS -   | INHIBIT       | ISOLATE         | SET DATE/TIME | TEST               | EVENT LOG | CHIME | USERS              | CHANGE CODE | SMS EVENTS         | GRANT ACCESS       |
|   |           |               |                 |               |                    |           |       |                    |             |                    |                    |
|   |           | ZONES         | ZONES           |               | BELL TEST          |           |       | ADD                |             | ADD NUMBER         | ALLOW<br>ENGINEER  |
|   |           | XBUS          | SYSTEM          |               | WALK TEST          |           |       | EDIT               |             | DELETE NUMBER      | ALLOW<br>MANUFACT. |
|   |           | VIEW INHIBITS | XBUS            |               | AUDIBLE<br>OPTIONS |           |       | USER (x)           |             | EDIT NUMBER        |                    |
|   |           |               | VIEW ISOLATIONS |               |                    |           |       | CHANGE<br>NAME     |             | ENABLE<br>NUMBER   |                    |
|   |           |               |                 | -             |                    |           |       | CHANGE<br>TYPE     |             | REPORTED<br>EVENTS |                    |
|   |           |               |                 |               |                    |           |       | USER<br>OPTIONS    |             | ALARMS             |                    |
|   |           |               |                 |               |                    |           |       | CHANGE<br>AREAS    |             | CONFIRMED          |                    |
|   |           |               |                 |               |                    |           |       | VALID CODE<br>DAYS |             | FAULT              |                    |
|   |           |               |                 |               |                    |           |       | PACE               |             | MODE CHANGE        |                    |
|   |           |               |                 |               |                    |           |       | SMS<br>CONTROL     |             | INHIBIT<br>ISOLATE |                    |
|   |           |               |                 |               |                    |           |       | SMS EVENTS         |             | OTHER<br>EVENTS    |                    |
|   |           |               |                 |               |                    |           |       | DELETE             |             | SMS NUMBER         |                    |

i

UNSET

Egy felhasználó jogosultsága a különböző menük és opciók eléréséhez a központ telepítő mérnöki programozása során kerül beállításra. Ha egy felhasználó nem látja a leírásban szereplő menüpontok valamelyikét, akkor nincs jogosultsága az eléréséhez.

#### 6.1. Rendszer élesítés és kikapcsolás

Minden menüpont eléréséhez a kezelőegységnek "User programming" módban kell lennie:

- 1. Adjon meg egy érvényes felhasználói kódot.
- 2. Használja a fel/le nyilakat vagy az alábbi táblázatban szereplő számjegyeket a megfelelő programozási opció eléréséhez.

| 1 | UNSET –<br>kikapcsolás               | Kikapcsolja a rendszert. Ha több partíció is kezelhető, akkor azok megjelennek<br>egy almenüben. Egypartíciós rendszereknél ez a menü csak SET – élesített<br>állapotban jelenik meg.                               |  |
|---|--------------------------------------|----------------------------------------------------------------------------------------------------|--|
| 2 | FULLSET –<br>élesítés                | Fullset – teljes élesítést hajt végre a rendszeren. Ha több partíció is kezelhető,<br>akkor azok megjelennek egy almenüben. Egypartíciós rendszereknél ez a menü<br>csak UNSET – kikapcsolt állapotban jelenik meg. |  |
| 3 | PARTSET A –<br>részleges<br>élesítés | Partset A – részleges élesítést hajt végre a rendszeren. Ha több partíció is<br>kezelhető, akkor azok megjelennek egy almenüben.                                                                                    |  |
| 4 | PARTSET B -<br>részleges<br>élesítés | Partset B - részleges élesítést hajt végre a rendszeren. Ha több partíció is<br>kezelhető, akkor azok megjelennek egy almenüben.                                                                                    |  |

#### 6.1.1. UNSET - kikapcsolás

Rendszer kikapcsolása:

- 1. Adjon meg egy érvényes felhasználói kódot.
  - ⇒ A kijelzőn megjelenik az azonnali kikapcsolás lehetősége.
- 2. Nyomja meg a SELECT kiválasztás gombot.
  - A kijelző alsó sorában megjelenik kb. 5 másodpercig, hogy a rendszer UNSET – kikapcsolt állapotba került. Ha az 5 másodperc eltelik, a kijelző alsó sora üres lesz.
- 3. Ha riasztás történt, adja meg a felhasználói kódot.
  - ➡ Minden hang- és fényjelző némításra kerül.
  - ⇒ A következő üzenet jelenik meg a kijelzőn kb. 5 másodpercig: PANEL DISARMED – központ kikapcsolva.
  - A riasztás forrására utaló információ jelenik meg a kijelzőn és a riasztás LED villog.
- ⇒ A kezelőegység kijelzi a riasztási eseményt addig, amíg azt nem törlik.

#### 6.1.2. FULLSET - teljes élesítés

A FULLSET - teljes élesítés opció a következő funkciókat biztosítja:

- Az épület teljes védelmét (riasztási zóna megsértése riasztást generál)
- Entry/exit kijárat/bejárat zóna megsértése elindítja a késleltetést. Ha a rendszer nem kerül kikapcsolásra a késleltetés ideje alatt, akkor riasztás történik.
- A FULLSET teljes élesítés opció kiválasztása:

- 1. Lépjen a FULLSET teljes élesítés menüre.
- 2. Nyomja meg a SELECT kiválasztás gombot.
- A kijelző második sorában megjelenik a kilépési késleltetés és a zümmer hangjelzéssel figyelmezteti a felhasználót, hogy hagyja el a területet.
- Amikor a rendszer teljesen élesített állapotba kerül, az LCD kijelző a SYSTEM FULLSET – rendszer teljes élesítésben feliratot mutatja kb. 10 másodpercig.

A rendszer élesítése nem lesz sikeres, ha bármelyik zóna nyitott vagy hibás állapotában a FULLSET – teljes élesítés vagy PARTSET A/B – részleges élesítés opciók kerülnek kiválasztásra. A kijelzőn megjelenik a zóna száma és leírása. A rendszer élesítéséhez keresse meg a zónát, állítsa nyugalmi helyzetbe vagy javítsa ki a hibát. Ismételje meg a FULLSET – teljes élesítés vagy PARTSET A/B – részleges élesítés utasítást.

#### 6.1.3. PARTSET – részleges élesítés

A PARTSET – részleges élesítés opció a következő funkciókat biztosítja:

- Ellátja az adott terület (épület) felületvédelmét, miközben engedélyezi a szabad mozgást a belső területeken.
- Az EXCLUDE A/B zónák kizárását a védelemből.
- Azonnali riasztás kiváltását az opció kiválasztásával, mert alaphelyzetben (gyári érték) nincs késleltetési idő rendelve a PARTSET A/B – részleges élesítés funkcióhoz.

A PARTSET A/B – részleges élesítés kiválasztása:

- 1. Lépjen a PARTSET A vagy PARTSET B menüpontra.
- 2. Nyomja meg a SELECT kiválasztás gombot.
- A kijelző alsó sorában megjelenik a PARTSET A/B SET részleges élesítés aktiválva felirat kb. 10 másodpercig.

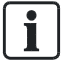

i

A rendszer élesítése nem lesz sikeres, ha bármelyik zóna nyitott vagy hibás állapotában a FULLSET – teljes élesítés vagy PARTSET A/B – részleges élesítés opciók kerülnek kiválasztásra. A kijelzőn megjelenik a zóna száma és leírása. A rendszer élesítéséhez keresse meg a zónát, állítsa nyugalmi helyzetbe vagy javítsa ki a hibát. Ismételje meg a FULLSET – teljes élesítés vagy PARTSET A/B – részleges élesítés utasítást.

#### 6.1.4. FORCE TO SET – erőltetett élesítés

A rendszert erőltetett élesítéssel akkor is élesíteni lehet, ha egy zóna nyitott állapotban van. Így az élesítéskor az adott zónát a rendszer figyelme kívül hagyja.

A rendszer erőltetett élesítéséhez:

- 1. Lépjen a FULLSET vagy a PARTSET A/B menübe.
- 2. Nyomja meg a SELECT kiválasztás gombot.
  - A kezelőegység zümmere sípol és a kijelző első sorában megjelenik a nyitott zóna.
- 3. Lépjen a FORCED SET erőltetett élesítés menüre.
- 4. Nyomja meg a SELECT kiválasztás gombot.

#### 6.1.5. RESTORE - visszaállítás

A riasztási események megjelennek a kezelőegységen villogó sárga riasztási LED formában és a zümmer aktiválásával. A kijelzőn megjelenik a riasztás helye és jellege. A felhasználó jogosultsága a riasztás törléséhez függ a rendszer biztonsági szintjének beállításától (előírásoknak megfelelően). Egy riasztási állapot csak akkor törölhető, ha a hiba elhárításra került vagy a riasztást adó zóna nyugalmi helyzetbe került vissza; pl.: egy nyitott zónát újra zárunk vagy a hibás X\_BUS kommunikáció helyreállt. Az SPC rendszer nem engedi a **Restore - visszaállítás** funkciót a hibák kijavítása nélkül.

Lehetséges, hogy adott felhasználó nem rendelkezik jogosultsággal a **Restore -** visszaállítás funkció használatához, ha a mérnöki beállításkor ez nem került kiválasztásra. Azok a felhasználók, akik nem tudják visszaállítani a riasztást, hibaüzenete kapnak, amíg a hibaállapot nem kerül megszüntetésre vagy kizárásra.

Egy riasztási esemény csak akkor jelenik meg a kijelzőn, ha a rendszer UNSET – kikapcsolt állapotban van. Ha a rendszer SET – élesített és riasztási esemény történik, a kezelőegység nem jelzi a riasztási állapotot addig, amíg a rendszer UNSET – kikapcsolt állapotba nem kerül.

Riasztás üzenet törlése, amelyet egy zóna nyitása (megsértése) okozott:

- 1. Azonosítsa a nyitott zónát (kijelzőn megjelenik).
- 2. Állítsa nyugalomba az érzékelőt pl. az ajtó vagy ablak becsukásával.
- Adjon meg egy érvényes felhasználói kódot és válassza a RESTORE visszaállítás opciót (jobb oldali gomb).

⇒ A zóna amely a riasztást okozta a felső sorban megjelenik.

- 4. Nyomja meg a jobb oldali menügombot a figyelmeztetés visszaállításához.
- ⇒ ALL ALERTS RESTORED minden riasztás visszaállítva üzenet jelenik meg.
- ➡ A villogó riasztás LED kialszik.

A rendszer vagy kommunikációs típusú riasztási események esetén (táphiba vagy X-BUS szakadás):

- 1. Azonosítsa a riasztás forrását.
- 2. Ellenőrizze, hogy minden vezeték és kábel megfelelően csatlakozik.

Szabotázs riasztás esetén:

1. Győződjön meg róla, hogy minden eszköz fedele megfelelően legyen lezárva.

i

i

Ha a fizikai hiba nem állítható vissza normál állapotúra, kérjük vegye fel a kapcsolatot a telepítő mérnökkel.

**2.** A riasztórendszer továbbra is működőképes marad a hibajelzés kizárásával vagy figyelmen kívül hagyásával.

#### 6.1.6. CODED RESTORE – kódolt visszaállítás

Ez a jellemző biztosítja a felhasználónak, hogy a rendszert riasztási állapotból visszaállítsa oly módon, amely egyébként csak telepítő mérnök számára lehetséges. Ehhez a funkcióhoz szükséges a jellemző kóddal történő védése.

A coded restore – kódolt visszaállítás végrehajtása:

- A rendszer biztonsági szintje "Grade 3" vagy "Unrestricted" korlátozás mentes kell, hogy legyen.
- Győződjön meg róla, hogy a riasztást okozó zóna vagy egyéb hiba fizikailag visszaállításra kerüljön normál állapotúra.
- Vegye fel a kapcsolatot a telepítővel mielőtt belép a felhasználói menübe és kiválasztja a coded restore – kódolt visszaállítás funkciót. A telepítő elérhetőségeit megtalálja a kezelő aljából kihúzható táblán.
- 1. Nyomja meg a SELECT –kiválasztás gombot a Coded Restore menüben.

⇒ Egy 6 számjegyű törlési kód fog megjelenni a kijelző felső sorában.

- 2. Adja meg a 6 számjegyű kódot a telepítőnek.
- 3. Kap egy új generált kódot a telepítőtől.
- 4. Adja meg az új kódot az AUTH CODE menüben.
- 5. Nyomja meg a SELECT kiválasztás gombot.
- A SYSTEM RESTORED rendszer visszaállítva üzenet jelenik meg a kijelző felső sorában.

#### 6.2. Felhasználói menü

Minden menüpont eléréséhez a kezelőegységnek "User programming" felhasználói programozás üzemmódban kell lennie a MENUS – menük opciónál:

- 1. Adjon meg egy érvényes felhasználói kódot.
- 2. Lépjen a MENUS menükhöz és nyomja meg a SELECT gombot.
- A programozási opció kiválasztásához, használja a fel/le nyilakat vagy adja meg a menü sorszámát az alábbi táblázat szerint.

| 1 | INHIBIT                                                     | A felhasználó zónákat függeszthet fel ebben a menüben.                                                                           |  |
|---|-------------------------------------------------------------|----------------------------------------------------------------------------------------------------|--|
| 2 | ISOLATE                                                     | Zónák kikapcsolására használható.                                                                                                |  |
| 3 | SET DATE/TIME                                               | A dátum és idő beállítására szolgál.                                                                                             |  |
| 4 | TEST                                                        | A felhasználó a hangjelzők ellenőrzését vagy sétatesztet hajthat végre illetve megváltoztathatja a hangjelzések beállítását.     |  |
| 5 | EVENT LOG                                                   | A rendszer legutóbbi eseményeinek a megtekintését biztosítja.                                                                    |  |
| 6 | CHIME                                                       | A felhasználó a "chime" – ajtócsengő funkciót kapcsolhatja be egy zónához;<br>használatos zónatesztelésre is riasztás nélkül.    |  |
| 7 | USERS                                                       | A "Manager" típusú felhasználóknak biztosítja a jelszavak hozzáadását,<br>szerkesztését és törlését.                             |  |
| 8 | CHANGE CODE A felhasználó megváltoztathatja a saját kódját. |                                                                                                    |  |
| 9 | SETUP SMS                                                   | A felhasználó a PSTN vonalon keresztül küldhető SMS üzeneteket állíthatja<br>be ebben a menüben.                                 |  |
|   | DOOR<br>CONTROL                                             | Engedélyezi a felhasználónak, hogy ajtókat vezéreljen. Zárhatja / nyithatja az<br>ajtót vagy visszaállíthatja normál működésűre. |  |

| 0 | GRANT ACCESS | A felhasználó engedélyezheti az "Engineer" – mérnök vagy a "Manufacturer" |
|---|--------------|---------------------------------------------------------------------------|
|   |              | <ul> <li>gyártó hozzáférését a rendszerhez.</li> </ul>                    |

**i** 

Ha a rendszer biztonsági szintje "Engineer Configure" módra van állítva, akkor az INHIBIT – felfüggesztés és az ISOLATE - kikapcsolás funkciók nem jelennek meg a felhasználói menüben. Standard vagy Manager típusú felhasználói profil létrehozása szükséges ahhoz, hogy a felhasználói programozás menü hozzáférhető legyen.

#### 6.2.1. INHIBIT - felfüggesztés

A zónákról és az X-BUS eszközökről érkező riasztások felfüggeszthetőek a kezelőegységről. Egy zóna felfüggesztése a rendszerből a zónát egy élesítési ciklusra kapcsolja ki.

Zónákról vagy X-BUS eszközökről érkező riasztások felfüggesztése:

- 1. Lépjen az INHIBIT felfüggesztés menüre és nyomja meg a SELECT gombot.
- Lépjen a kívánt funkcióra a lenti táblázat szerint és nyomja meg a SELECT gombot:

| ZONES                                                                                              | Válassza ki a kívánt zónát és az állapotát állítsa NOT INHIBITED – nem<br>felfüggesztettről NHIBITED - felfüggesztettre. |  |  |
|----------------------------------------------------------------------------------------------------|----------------------------------------------------------------------------------------------------|--|--|
| XBUS                                                                                               | Függessze fel a kívánt riasztást az EXPANDERS –bővítők vagy a KEYPADS<br>kezelők vonatkozásában:                         |  |  |
|                                                                                                    | <ul> <li>XBUS COMMS LOST – X-BUS kommunikáció megszűnt</li> </ul>                                                        |  |  |
|                                                                                                    | • XBUS FUSE FAULT (Expanders only) – X-BUS biztosító hiba (csak bővítők)                                                 |  |  |
|                                                                                                    | <ul> <li>X-BUS TAMPER – X-BUS szabotázs</li> </ul>                                                                       |  |  |
| VIEW INHIBITS Megtekintheti a felfüggesztett zónákat, rendszer riasztásokat és X-BUS riasztásokat. |                                                                                                    |  |  |

i

i

Csak a ALARM (riasztás), EXIT/ENTRY (ki/bejárat), FIRE EXIT (tűzvédelmi kijárat) és LINE (vonal) zónatípusok függeszthetőek fel az SPC rendszerben. Az összes többi zóna nem jelenik meg a felfüggesztés menüben.

Ha az SPC rendszer biztonsági szintje "Unrestricted" (korlátozás mentes) állapotú, akkor a zónák és hibák felfüggesztésére szolgáló menük csak a mérnöki felfüggesztés menüben jelennek meg.

#### 6.2.2. ISOLATE - kikapcsolás

A zónákról, a rendszerről és az X-BUS eszközökről érkező riasztások manuálisan kikapcsolhatóak a kezelőegységről. Egy zóna kikapcsolása a rendszerből a zónát addig kapcsolja ki, amíg a felhasználó vissza nem kapcsolja azt.

Zóna-, rendszer- vagy X-BUS eszköz riasztások kikapcsolása:

- 1. Lépjen az ISOLATE kikapcsolás menüre és nyomja meg a SELECT gombot.
- Lépjen a kívánt funkcióra a lenti táblázat szerint és nyomja meg a SELECT gombot.

| ZONE | Válassza ki a kívánt zónát és állítsa NOT ISOLATED –nem kikapcsoltról |
|------|-----------------------------------------------------------------------|
|      |                                                                       |

|                 | ISOLATED – kikapcsoltra.                                                                       |  |  |
|-----------------|------------------------------------------------------------------------------------------------|--|--|
| SYSTEM          | Kapcsolja ki a kívánt rendszer riasztást.                                                      |  |  |
| XBUS            | Kapcsolja ki a kívánt riasztást az EXPANDERS-bővítőkrön vagy a KEYPADS-<br>kezelőkön:          |  |  |
|                 | • XBUS COMMS LOST – X-BUS kommunikáció megszűnt                                                |  |  |
|                 | <ul> <li>XBUS FUSE FAULT (Expanders only) – X-BUS biztosító hiba (csak<br/>bővítők)</li> </ul> |  |  |
|                 | <ul> <li>X-BUS TAMPER – X-BUS szabotázs</li> </ul>                                             |  |  |
| VIEW ISOLATIONS | Megtekintheti a kikapcsolt zónák, rendszer riasztások és X-BUS riasztások listáját             |  |  |

#### 6.2.3. **TEST - tesztelés**

- 1. Lépjen a TEST tesztelés menüre és nyomja meg a SELECT gombot.
- 2. Lépjen a kívánt programozási funkcióra.

#### 6.2.3.1. BELL TEST – hangjelző teszt

Hangjelző teszt végrehajtása:

- 1. Lépjen a TEST tesztelés > BELL TEST hangjelző teszt menübe.
- 2. Nyomja meg a SELECT gombot.
- ⇒ Amikor a BELL TEST kiválasztásra kerül, a következő lehetőségek közül választhat: EXTERNAL BELLS-külső hangjelzők, STROBE-fényjelzők, INTERNAL BELLS-belső hangjelzők és BUZZER-zümmer. Ha ezek közül bármelyiket kiválasztja, az adott eszközök aktiválódnak, hogy a korrekt működést megerősítsék.

#### 6.2.3.2. WALK TEST - sétateszt

A walk test – sétateszt segítségével ellenőrizhetjük az SPC rendszerben megtalálható érzékelőinket.

Walk test - sétateszt végrehajtása:

- 1. Lépjen a TEST -tesztelés > WALK TEST sétateszt menübe.
- 2. Nyomja meg a SELECT gombot.

A kijelző mutatja a tesztelésre kiválasztható zónát TO TEST XX szöveggel (ahol XX a sétateszttel tesztelhető zónák száma).

| ר | A pánik, tűzjelző, tűzvédelmi kijárat és <mark>Holdup</mark> zónák megjelennek a sétateszt |
|---|--------------------------------------------------------------------------------------------|
| J | menüben, mivel ezek aktiválása nem generál riasztást.                                      |
| - |                                                                                            |

| 1 | MEGJEGYZÉS                                                                                                    |
|---|----------------------------------------------------------------------------------------------------|
| • | Sétatesztre minden zóna használható kivéve a Panic- pánik, Fire zones -<br>tűzjelzés, Fire Exit zones-tűzvédelmi kijárat és <mark>Holdup</mark> zónákat.<br>Ne aktiválja ezen zónákat sétateszt közben. |

1. Keresse meg az első zóna érzékelőjét és aktiválja (nyissa ki az ajtót vagy az ablakot).

- ⇒ A kezelőegység zümmere körülbelül 2 másodpercig folyamatos jelzést ad, hogy zóna aktiválás történt és a kezelő egységen megjelenik, hogy hány érzékelő van hátra a tesztelésből.
- 2. Folytassa a megmaradó zónáknál is, amíg az összes zóna tesztelését végre nem hajtja. Ha valamely zóna aktiválásról nem ad visszajelzést a rendszer abban az esetben ellenőrizze a kábelezés az érzékelőnek és/vagy cserélje ki az érzékelőt, ha szükséges.

#### 6.2.3.3. AUDIBLE OPTIONS – Hangjelzés opciók

A hangjelzés opciók egyfajta jelzőkként használhatók tesztelésnél.

A hangjelzés opciók beállításához:

- 1. Lépjen az AUDIBLE OPTIONS menüre.
- **2.** Nyomja meg a SELECT gombot.
- Lépjen valamelyik opcióra: ALL minden, INT BELL Beltéri hangjelző, EXT BELL – Kültéri hangjelző, KEYPAD - kezelő
- 4. Nyomja meg a SAVE gombot.
- 5. Nyomja megy a BACK gombot a kilépéshez.

#### 6.2.4. SET DATE/TIME – Dátum/idő beállítása

A dátum és idő manuálisan bevihető a rendszerbe. A dátum és idő információ a kezelőegységen és a böngészőn jelenik meg és idővel-kapcsolatos programozási funkciókhoz használható.

- 1. Lépjen a SET DATE/TIME menüre és nyomja meg a SELECT gombot.
  - A dátum a kijelző felső sorában jelenik meg.
- **2.** Az új dátum beírásához használja a szükséges numerikus gombokat. A kurzor balra vagy jobbra mozgatásához nyomja meg a jobbra vagy a balra nyílat.
- 3. Nyomja meg az ENTER gombot, hogy elmentse az új dátumot.
  - Ha egy érvénytelen dátum kerül elmentésre, abban az esetben az érvénytelen érték 1 másodpercig kijelzésre kerül és a rendszer újra kéri az érvényes dátum beírását.
- **4.** Az új idő beírásához, nyomja meg a szükséges numerikus gombokat. A kurzor balra vagy jobbra mozgatásához nyomja meg a jobbra vagy a balra nyílat.
- 5. Nyomja meg az ENTER gombot, hogy elmentse az új időt.
  - Ha érvénytelen idő érték kerül elmentésre, abban az esetben az érvénytelen érték 1 másodpercig kijelzésre kerül és a rendszer újra kéri az érvényes idő beírását.

#### 6.2.5. EVENT LOG - Esemény napló

Az EVENT LOG – Eseménynapló opció lehetőséget ad az elmúlt események megtekintésére.

- 1. Lépjen a EVENT LOG menüre és nyomja meg a SELECT gombot.
- Adott dátumtól való események lekérdezéséhez adja meg a dátumot a numerikus gombokkal.
  - A legutóbbi események a kijelző alsó sorában jelennek meg. Minden korábbi esemény sorjában jelenik meg.

#### 6.2.6. CHIME - csengő

A chime - csengő funkciót ki illetve bekapcsolhatjuk minden egyes zónán ahol ez a csengő funkció fel lett programozva, mint egy hangjelző lehetőség.

A chime funkció bekapcsolása vagy kikapcsolása:

1. Lépjen a CHIME menüre és nyomja meg a SELECT gombot.

2. Válasszon az ENABLED-bekapcsol vagy a DISABLED-kikapcsol közül.

#### 6.2.7. USERS - felhasználók

Csak "Manager" típusú felhasználók tudnak hozzáadni, szerkeszteni vagy törölni felhasználókat a rendszerből. "Manager" típusú felhasználók hozzáadni, szerkeszteni vagy törölni az alábbi lépésekkel tudnak:

#### 6.2.7.1. ADD - hozzáadás

Felhasználó hozzáadása a rendszerhez:

i

A létrehozónak "Manager" típusú felhasználónak kell lennie.

- 1. Lépjen be a USERS > ADD menübe.
  - A rendszer generál, és megjeleníti a következő rendelkezésre álló felhasználó nevet.
- Nyomja meg a SELECT gombot az alapértelmezett név és szám elfogadásához, vagy adjon meg egy egyedi felhasználónevet és nyomja meg a SELECT gombot.
  - ➡ Különböző felhasználói típusok állnak rendelkezésre: STANDARD USER, LIMITED USER, MANAGER vagy ACCESS.
- 3. Lépjen a kiválasztott típusra és nyomja meg a SELECT gombot.
  - ⇒ A rendszer egy kódot generál minden egyes felhasználónak.
- **4.** Nyomja meg a SELECT gombot a kód elfogadásához, vagy adjon meg egy új felhasználói kódot és nyomja meg a SELECT gombot.
- A kezelőegység megerősítést ad az új felhasználó létrehozásáról.

#### 6.2.7.2. CHANGE CODE – Kódváltoztatás

Kód megváltoztatásához:

- 1. Lépjen a CHANGE CODE menüre és nyomja meg a SELECT gombot.
  - ⇒ Egy véletlenszerűen generált kód jelenik meg.
- **2.** Válassza ki az új kódot, ha megfelelő vagy írja felül az új kód beütésével, majd nyomja meg az ENTER gombot.
  - ➡ Ha a rendszer 5 számjegyes kódra van beállítva, akkor egy 5 számjegyes kódot kell megadni. A rendszer nem fogadja el az új kódot abban az esetben, ha kevesebb számot adunk meg mint ami be van állítva.
- 3. Hagyja jóvá az új kódot, nyomja meg a SAVE gombot.
- **4.** Nyomja meg a BACK gombot, hogy visszajusson az előző részre a kód javításához.
- ➡ A folyamat közben, ha a kijelzési időt túllépjük, akkor a régi kód marad érvényes.

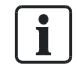

Ha a USER DURESS opció engedélyezve van, akkor az egymást követő kódok nem engedélyezettek. Amennyiben egymást követő kódok lettek megadva a kezelőről abban az esetben "user duress" eseményt fog eredményezni.

i

A mérnök kód feljegyzése ajánlott. Elfelejtett jelszót csak a rendszer gyári beállításával lehet orvosolni.

#### 6.2.8. SMS

Az SPC rendszer támogatja az SMS kommunikációt mely lehetővé teszi, hogy a központ kommunikáljon a kiválasztott felhasználókkal, vagy a felhasználók kezelhessék a központot SMS-en keresztül. Ez a két funkció lehetőséget nyújt a felhasználónak, hogy lépéseket tegyen az SMS kezelés használatával, egy figyelmeztető SMS után, anélkül hogy fizikailag az épületben tartózkodna.

#### SMS control - SMS kezelés

Az SMS kezelés beállításával a távoli felhasználó SMS üzenet küldésével a következő műveleteket hajthatja végre a központon:

- Élesítés / Kikapcsolás
- Bekapcsolás / Kikapcsolás "engineer" funkció
- SPG4XXX Bekapcsolás / Kikapcsolás gyártói hozzáférés.
- Kapu felügyelet be- / kikapcsolás.

#### SMS events - SMS események

Az SMS figyelmeztető beállítható hogy üzenetet küldjön a rendszeren előforduló eseményekről, mint például:

- Riasztás aktiválása
- Riasztás nyugtázása
- Hiba & szabotázs
- Élesítés & kikapcsolás
- Felfüggesztés & Kikapcsolás
- Minden egyéb esemény

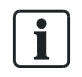

Az SMS figyelmeztető egy PSTN modem használatával vehető igénybe, ahol SMS kezelés szükséges ott GSM modem szükséges a központban. A GSM modem támogatja mind az SMS figyelmeztető és a kezelő funkciókat egyaránt.

#### 6.2.9. DOOR CONTROL – Ajtó vezérlés

Ez az opció lehetővé teszi a mérnököknek, hogy vezérelhesse a rendszerhez tartozó ajtókat.

- 1. Lépjen a DOOR CONTROL menüre és nyomja meg a SELECT gombot.
- Válassza ki az ajtót, amelyiket vezérelni szeretné és nyomja meg a SELECT gombot.
- Válassza ki valamely ajtó állapotot a listából az új ajtó állapotnak és nyomja meg a SELECT gombot.

| NORMAL /              | Az ajtó normál módban üzemel. Egy megfelelő jogosultságú kártya                                                    |
|-----------------------|----------------------------------------------------------------------------------------------------|
| Normál                | szükséges az ajtó nyitásához.                                                                                      |
| UNLOCKED /<br>Nyitott | Az ajtó nyitott állapotban van.                                                                                    |
| LOCKED / Zárt         | Az ajtó zárt állapotban van, még abban az esetben is, ha egy megfelelő<br>jogosultságú kártyával próbáljuk nyitni. |

#### 6.2.10. GRANT ACCESS - Hozzáférés

Ha a mérnök vagy gyártói hozzáférés engedélyezve van, akkor a kezelő kijelzi az ENGINEER ENABLE vagy MANUFACT ENABLE szöveget. Ha a hozzáférés engedélyezve lett, a felhasználó nem tud belépni a rendszerbe mindaddig, míg a mérnök ki nem jelentkezett.

Mérnöki hozzáférés engedélyezése:

- 1. Lépjen a GRANT ACCESS menüre és nyomja meg a SELECT gombot.
- 2. Válassza ki az ALLOW ENGINEER és válassza ki az ENABLED.
- **3.** A mérnöki/gyártói hozzáférés kikapcsolásához, kövesse az előző lépéseket és válassza ki a DISABLED menüpontra és nyomja meg a SELECT gombot.

A felhasználói típusok közül a **Standard / általános** és a **Manager / menedzser** férhetnek hozzá az SPC belső web szerveréhez. Mikor böngészőn keresztül programozunk fontos, hogy mindig mentsük el a változásokat, a **Save** gombra kattintva, amelyeket a web lapon csináltunk, hogy mentésre kerüljenek rendszeren. Az aktuális programozási értékek megtekintéséhez kattintsunk a **Refresh / frissít** gombra.

Felhasználói programozást elvégezhetjük, ha egy érvényes felhasználói azonosítóval és jelszóval böngészőn keresztül a bejelentkezési lapon. Felhasználó programozási opciók a böngészőben, ugyan úgy elérhetőek a kezelőn a felhasználói kód beütésével.

Új felhasználó, egyéni jelszóval z Engineer Programming / mérnöki programozási módban lehetséges. Lásd page [→ 20]

i

## 7. Függelék

## 7.1. Felhasználói jogosultságok

A működési feltételeknek megfelelően az alábbi jogosultságokat a felhasználó profilokhoz lehet rendelni. A telepítő mérnök informálja majd a felhasználót hogy mely jogosultságok lettek hozzá rendelve a felhasználói profilokhoz. Attól függően, hogy a rendszer hogyan lett programozva, a felhasználók az alábbi jogosultságok mindegyikével vagy csak néhánnyal rendelkeznek.

| Alapértelmezett<br>felhasználói<br>profil | Felhasználó<br>típus           | Leírás                                                                                                    |
|-------------------------------------------|--------------------------------|----------------------------------------------------------------------------------------------------|
| Fullset – Teljes<br>élesítés              | Limited<br>Standard<br>Manager | <ul> <li>A FULLSET [→ 12] üzem teljesen élesíti a riasztó rendszert és teljes védelmet nyújt az épületnek. (bármely riasztó zóna kinyitásával a riasztás elindul).</li> <li>A FULLSET üzem választásával, a zümmer hangjelzést ad, és kezelő kijelzi a kijárat késleltetési idő visszaszámlálását.</li> <li>Ha a kijárati késleltetés lejár, akkor a rendszer élesítve lesz és a Bejárati/kijárati zónák nyitásával a bejárati késleltetés elindul. HA a rendszer nem lesz kikapcsolva mire a bejárati késleltetés lejár, akkor a riasztás aktiválódik.</li> </ul> |
| Partset A –<br>Rész élesítés A            | Standard<br>Manager            | <ul> <li>PARTSET A [→ 13] lehetőséget nyújt rész védelemre az épületnek, míg szabad mozgást biztosít kijárati és belépési területeken.</li> <li>A zónák melyek EXCLUDE A besorolásúak, ebben a módban védelem nélkül maradnak.</li> <li>Alapértelmezettként kijárati késleltetés nincs, a rendszer azonnal éles állapotba vált. Kijárati késleltetés engedélyezhető ebben a módban is.</li> </ul>                                                                                                    |
| Partset B –<br>Rész élesítés B            | Standard<br>Manager            | PARTSET B opció védelmet biztosít minden zónának,<br>kivétel amelyek EXCLUDE B besorolásúak<br>A zónák melyek EXCLUDE A besorolásúak, ebben a<br>módban védelem nélkül maradnak.<br>Alapértelmezettként kijárati késleltetés nincs, a<br>rendszer azonnal éles állapotba vált. Kijárati késleltetés<br>engedélyezhető ebben a módban is.                                                                                                    |
| Forceset –<br>Kényszerített<br>élesítés   | Standard<br>Manager            | FORCESET [→ 13] ez az opció a kezelő kijelzőjén jelenik meg ha megkíséreljük az élesítést míg van hibás vagy aktív zóna. E opció választásával élesítés megtörténik, míg az érintett zóna gátolva lesz.                                                                                                    |

#### User rights - felhasználói jogosultságok

| Alapértelmezett<br>felhasználói | Felhasználó<br>típus | Leírás                                                           |
|---------------------------------|----------------------|------------------------------------------------------------------|
| profil                          |                      |                                                                  |
| Unset -                         | Limited              | UNSET [→ 12] kikapcsolja a riasztót. Ez a menü csak              |
| Kikapcsolás                     | Standard             | akkor elérhető miután egy élesítés történt és egy                |
|                                 | Manager              | érvényes felhasználói kód meg lett adva.                         |
| Restore -                       | Standard             | RESTORE [→ 13] opció vissza állítja a rendszert egy              |
| Visszaállítás                   | Manager              | riasztási állapotból és törli a riasztási üzenetet.              |
|                                 |                      | Riasztási állapot csak abban az esetben állítható                |
|                                 |                      | vissza, ha a zóna vagy hiba mely a riasztást okozta,             |
|                                 |                      | vissza ált normál üzemi állapotába és a RESTORE                  |
|                                 |                      | opció ki lett választva az adott zónára.                         |
| Isolate -                       | Standard*            | Egy zóna felfüggesztése addig él, ameddig vissza nem             |
| Felfüggesztés                   | Manager              | lesz kapcsolva. Minden zóna típust le lehet választani           |
|                                 |                      | az SPC rendszerről.                                              |
|                                 |                      | E lehetőség használatával, deaktiválhatjuk a hibás               |
|                                 |                      | vagy aktív zónákat, melyet igen megfontoltan kell                |
|                                 |                      | megtennünk, ugyanis ha egy zóna le lett választva azt            |
|                                 |                      | a rendszer figyelmen kívül hadja és figyelmen kívül              |
|                                 |                      | maradhat, mely, a rendszer ismételt élesítése esetén,            |
|                                 |                      | veszélyeztetné a helységek biztonságát.                          |
| Inhibit -                       | Standard             | Egy zóna Kikapcsolásánál (Inhibiting a zone [→ 16]) a            |
| Kikapcsolás                     | Manager              | zónát deaktiváljuk a egy élesítési periódusra. Csak              |
|                                 |                      | riasztási, bejárati/kijárati, tűz kijárat és vonali zóna         |
|                                 |                      | típusokat lehet kikapcsolni.                                     |
|                                 |                      | Ez a javasolt megoldás a hibás vagy aktív zónák                  |
|                                 |                      | deaktiválásának, és a hibás vagy az aktív állapot                |
|                                 |                      | kijelzésre kerül a kezelőn, hogy emlékeztesse a                  |
|                                 |                      | felhasználót minden egyes élesítéskor a zónára.                  |
| Change code –                   | Standard             | Ez a menü lehetővé teszi a felhasználóknak, hogy                 |
| Kódváltoztatás                  | Manager              | megváltoztassák a felhasználó kódokat / user code [→             |
|                                 |                      | 20].                                                             |
| Engineer -                      | Manager              | Ez az opció lehetővé teszi a hozzáférést a gyártói és a          |
| Mérnök                          |                      | mérnöki programozáshoz / manufacturer and engineer               |
|                                 |                      | programming.                                                     |
| Set Date / Time                 | Standard             | E menü használatával lehetőség van az idő és a dátum             |
| – Dátum/idő                     | Manager              | beállítására / time and date [→ 19].                             |
| beállítása                      |                      | Győződjön meg az idő és dátum pontosságáról,                     |
|                                 |                      | ugyanis a naplózás során és a rendszer események                 |
|                                 |                      | jelentesekor megjelenitésre kerülnek.                            |
| Test / Teszt                    | Standard             | Ez a menü a következő teszt funkciókat teszi lehetővé:           |
|                                 | Manager              | 1. Bell test – hangjelző teszt[→ 17]: aktiválja a kültéri,       |
|                                 |                      | beltéri hangjelzőket, fényjelzőket és a zümmert 5                |
|                                 |                      | másodpercre egymás után, a megfelelő működés                     |
|                                 |                      | leellenőrzése érdekében.                                         |
|                                 |                      | <ol><li>Walk test – Séta teszt: lehetővé teszi, hogy a</li></ol> |

24

| Alapértelmezett                                                              | Felhasználó                            | Leírás                                                                                                    |  |
|------------------------------------------------------------------------------|----------------------------------------|----------------------------------------------------------------------------------------------------|--|
| profil                                                                       | tipus                                  |                                                                                                    |  |
|                                                                              |                                        | rendszer érzékelőinek helyes működését teszteljük.<br>Ha ez az opció aktiválva van a kezelő egység kijelzi a<br>tesztelhető zónák számár a rendszeren. Aktiválja<br>minden egyes zónát és figyelje a hangjelzést a<br>kezelőről. Leválasztott vagy Gátolt zónákat nem<br>tartalmazza a sétateszt.<br>3. Audible Options – hangjelzés opciók: lehetővé teszi,<br>hogy kiválasszuk mely hangjelző aktiválódjon a séta<br>teszt alatt. |  |
| View Log –<br>Napló<br>megnézése                                             | Standard<br>Manager                    | Ez a menü a legújabb eseményeket jeleníti meg a<br>kezelőn. Event log / Esemény napló [→ 19] részletezi<br>minden bejegyzett esemény idejét.                                                                                                    |  |
| Chime -<br>Csengő                                                            | Standard<br>Manager                    | Minden zóna mely rendelkezik CHIME – csengő<br>tulajdonsággal [→ 19] egy rövid hangjelzést<br>eredményez a kezelő zümmerén amennyiben a zóna<br>aktiválódik (míg a rendszer kikapcsolt állapotban van).<br>Ez a menü lehetővé teszi a CHIME-csengő funkció<br>engedélyezését vagy letiltását minden zónára.                                                                                                    |  |
| SMS                                                                          | Standard*<br>Manager                   | Ez a funkció lehetővé teszi a felhasználónak, hogy<br>SMS üzenet küldő szolgáltatást bealítsa, ha egy<br>modem telepítve van a rendszerben.                                                                                                    |  |
| Users                                                                        | Manager                                | Felhasználó felhasználót tud konfigurálni a központon.                                                                                                    |  |
| Delay autoarm /<br>késleltetett<br>auto. élesítés                            | Standard*<br>Manager                   | A felhasználó késleltetheti az automatikus élesítést.                                                                                                    |  |
| Upgrade /<br>Frissítés                                                       | Manager                                | A felhasználó gyártói hozzáférést kap, hogy a központ<br>firmverjét frissíthesse.                                                                                                    |  |
| X-10                                                                         | Standard<br>Manager<br>Access Control  | Felhasználó aktiválhatja/deaktiválhatja a konfigurált X-<br>10 eszközt.                                                                                                    |  |
| Door Control /<br>Ajtóvezérlés                                               | Standard*<br>Manager<br>Access Control | Felhasználó zárhatja/nyithatja az ajtókat.                                                                                                    |  |
| Web Access /<br>Webes<br>hozzáférés                                          | Standard*<br>Manager                   | A felhasználó csatlakozhat a központhoz web<br>böngészőn keresztül.                                                                                                    |  |
| * A funkciók alapértelmezettként nincsenek engedélyezve, de kiválaszthatóak. |                                        |                                                                                                    |  |

## 7.2. Zóna kiosztás

| Zóna # | Leírás |
|--------|--------|
|        |        |
|        |        |
|        |        |
|        |        |
|        |        |
|        |        |
|        |        |
|        |        |
|        |        |
|        |        |
|        |        |
|        |        |
|        |        |
|        |        |
|        |        |
|        |        |
|        |        |
|        |        |
|        |        |
|        |        |
|        |        |
|        |        |
|        |        |
|        |        |
|        |        |
|        |        |
|        |        |
|        |        |
|        |        |
|        |        |
|        |        |
|        |        |
|        |        |
|        |        |
|        |        |

## 7.3. Felhasználói kódok

A rendszer 4, 5, 6, 7 vagy 8 PIN számot támogat a rendszer minden egyes felhasználónak, a logikai kombinációk, variációk mennyisége az alábbi táblázatban található.

| Számjegyek | Variációk száma |
|------------|-----------------|
| 4          | 10,000          |
| 5          | 100,000         |
| 6          | 10,000,000      |
| 7          | 10,000,000      |
| 8          | 100,000,000     |

Minden felhasználó kód érvényes, így a 4 számjegyes kódnál a számok 0000-tól 9999-ig, bármilyen kombinációban lehetnek.